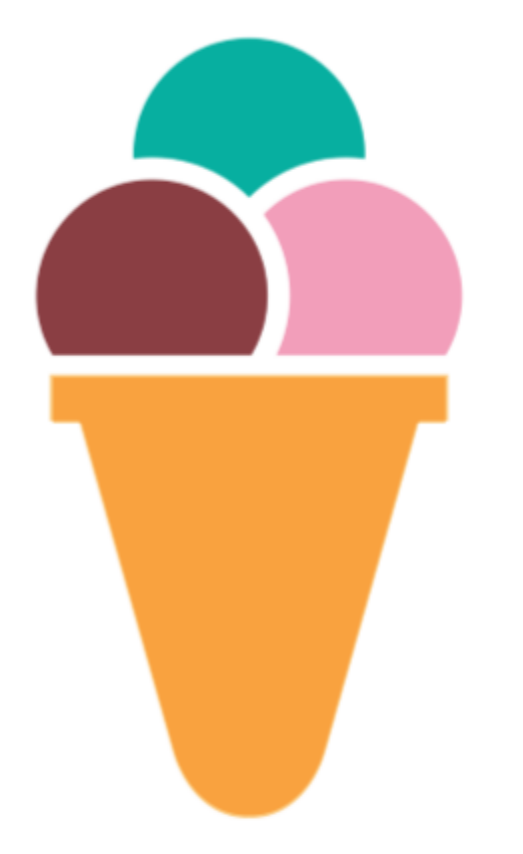

# Ice Cream Innovación en venta online

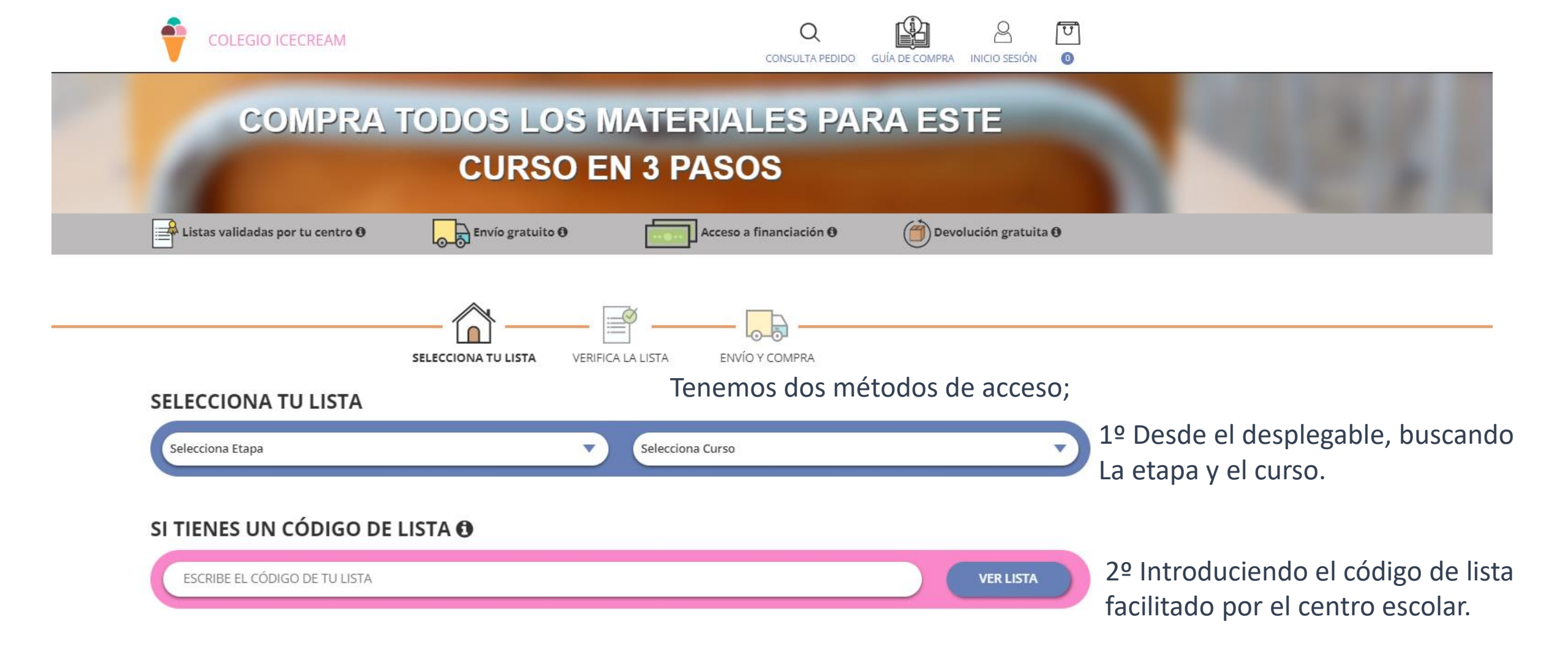

Si necesitamos ayuda durante el proceso de compra podemos contactar por Chat; Habla con nosotros Formulario; Contacto formulario

Aviso legal | Politica de cookies | Preguntas frecuentes | Devoluciones | Contacto formulario | Política de privacidad

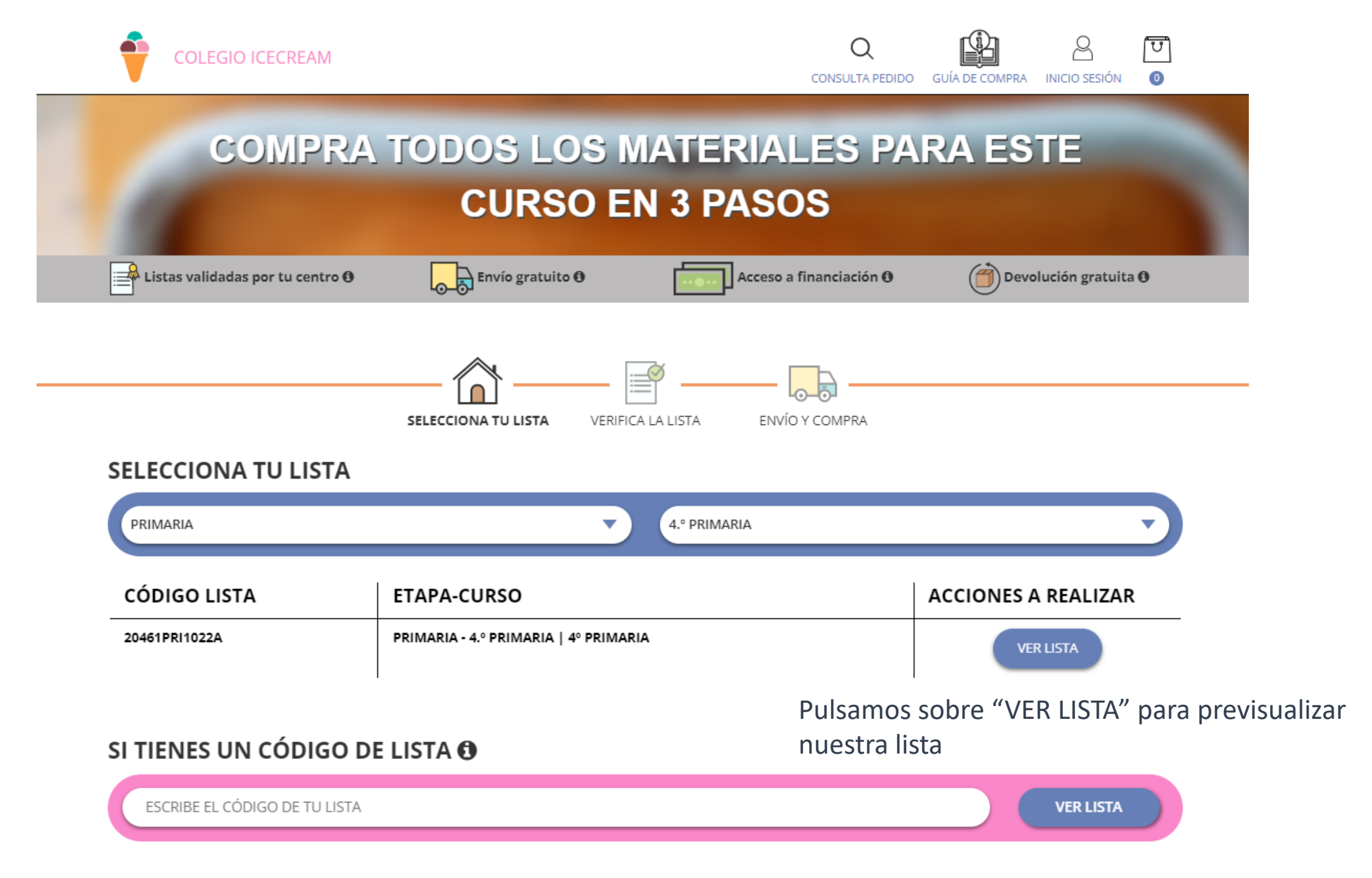

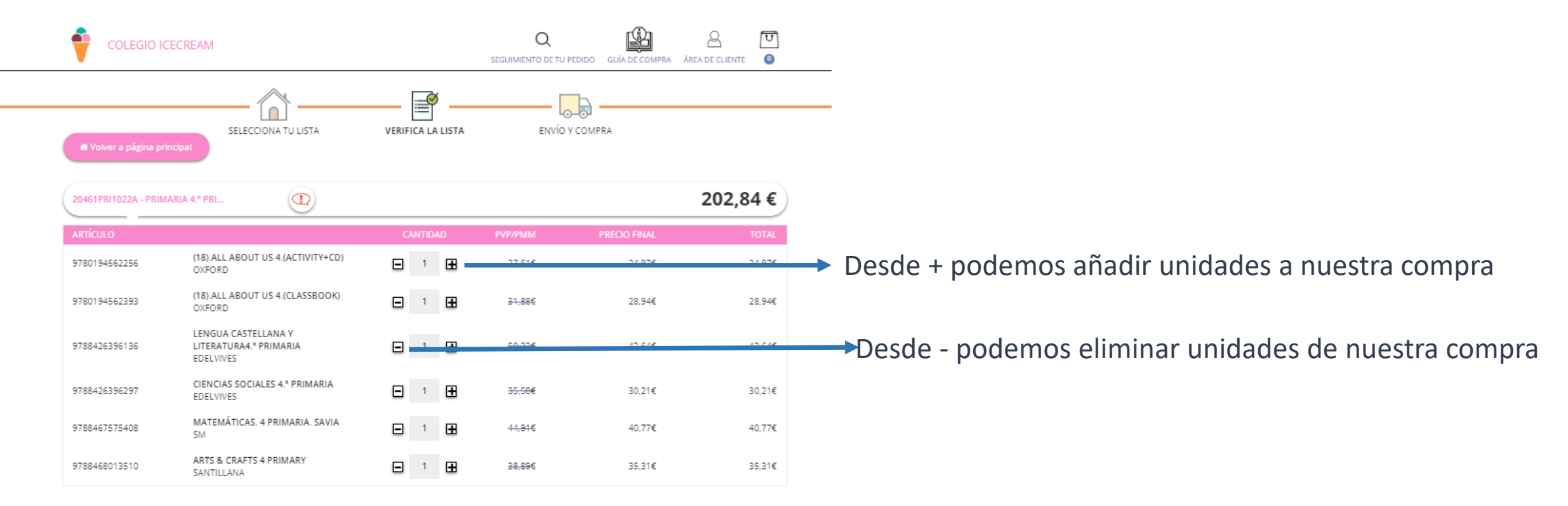

### NUESTRAS RECOMENDACIONES

j,

Estos productos no han sido prescritos por tu centro, pero podría ser de tu interés.

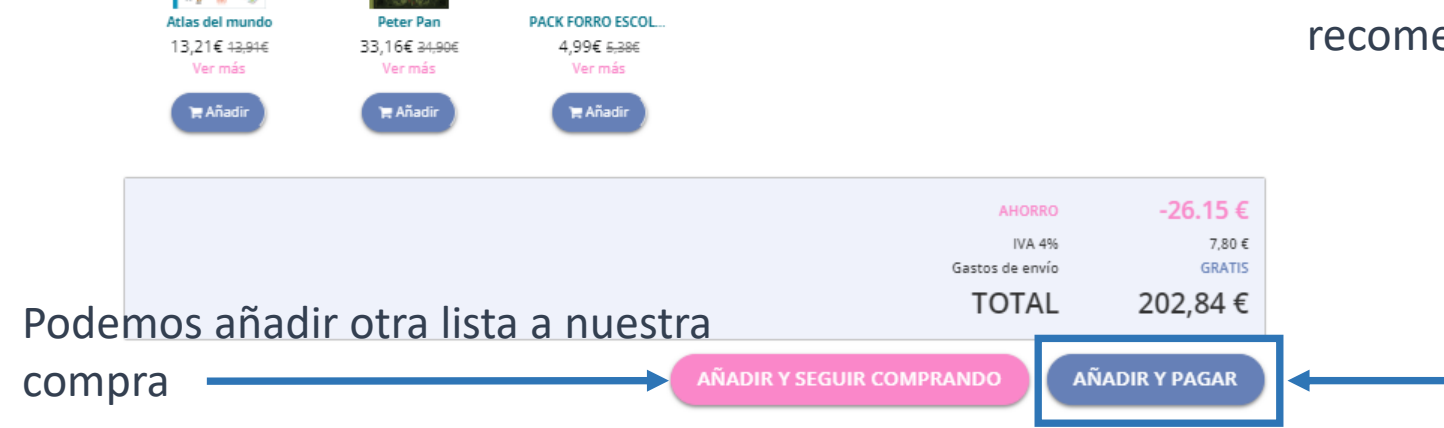

PACK +

 Materiales que pueden ser de nuestro interés, recomendaciones para el curso que estamos comprando

Podemos añadir nuestra lista al carrito y realizar la compra

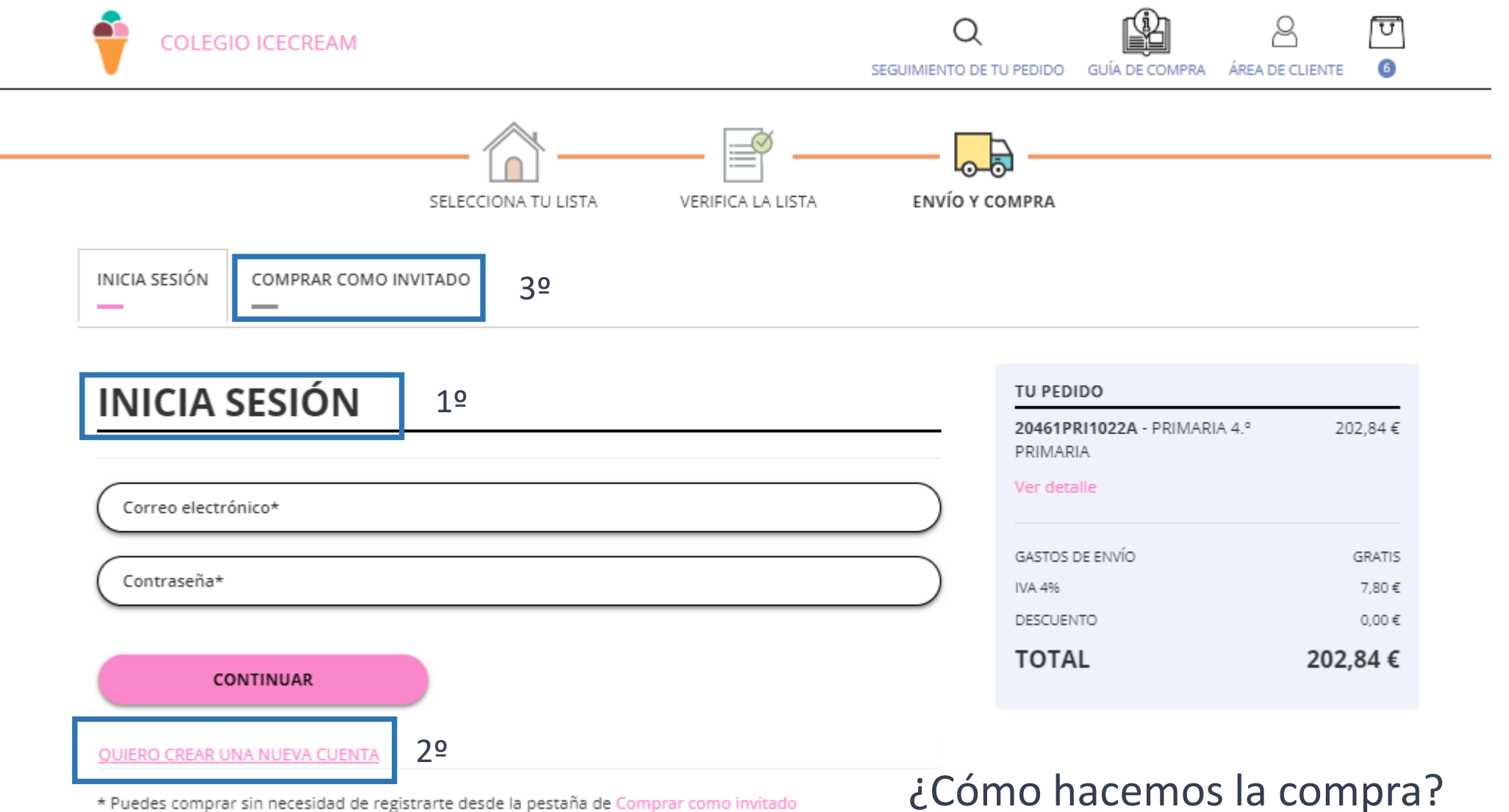

1º Iniciamos sesión (usuarios registrados) 2º Realizamos un nuevo registro 3º Hacemos la compra como invitado

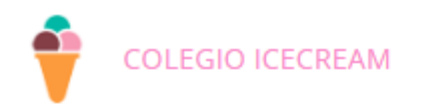

SEGUIMIENTO DE TU PEDIDO GUÍA DE COMPRA ÁREA DE CLIENTE

ប៊ា

6

#### DIRECCIÓN DE FACTURACIÓN TU PEDIDO 20461PRI1022A - PRIMARIA 4.º 202,84€ PRIMARIA \* Todos los campos son obligatorios. Los campos tienen un límite máximo de 30 caracteres. Resumen de mi compra Ver detalle APELLIDOS\* NOMBRE\* GASTOS DE ENVÍO GRATIS CÓDIGO POSTAL\* NIF / DNI\* IVA 4% 7.80€ DESCUENTO 0,00€ DIRECCIÓN, NUM, ESC, PISO, PUERTA\* TOTAL 202,84 € LOCALIDAD\* SELECCIONA UNA PROVINCIA FECHA ESTIMADA DE ENTREGA \_\_\_\_\_ Plazo de entrega del CORREO ELECTRÓNICO\* TELÉFONO MÓVIL\* La expedición de este pedido se pedido. realizará entre el 24/06/22 y el Podemos indicar una dirección 26/06/22 Misma dirección O Enviar a otra dirección de entrega diferentes a la de Se trata de una fecha orientativa, cuidamos tu pedido para enviar los artículos en cuanto facturación. estén disponibles. DATOS DEL ALUMNO Además, si lo necesitas, podrás modificar la fecha fecha de entrega o seleccionar un punto Estos datos corresponden a la lista 20461PRI1022A- PRIMARIA 4.º PRIMARIA de recogida con nuestro transportista. Debe rellenar los datos del alumno Datos del alumno; Mostrar los detalles de envío NOMBRE ALUMNO APELLIDO ALUMNO Materiales entregados en el centro ARTÍCULOS ENVIADOS A TU DOMICILIO REPETIR CORREO DE ALUMNO CORREO ALUMNO Licencias digitales

| MÉTODO DE PAGO                                                                                          |                                                     |   |           |   |
|----------------------------------------------------------------------------------------------------|-----------------------------------------------------|---|-----------|---|
|                                                                                                    | ° 🦻 PayPal                                          | 0 | 况 bizum 上 | ) |
| <ul> <li>Financiación 4 a 24 cuotas</li> <li>Babadell          <ul> <li>Consumer</li> </ul> </li> </ul> | ○ Financiación 2 ó 3 cuotas ■ EDELVIVES by Consumer |   |           |   |
| He leído y acepto las <u>condicion</u>                                                                  | nes de venta                                        |   |           |   |
| REALIZAR EL PEDID                                                                                       | 0                                                   |   |           |   |

Pasamos a completar los datos del método de pago seleccionado;

Recibiremos un correo de confirmación con el detalle de nuestro pedido.

# Métodos de pago

- Contado;
- Tarjeta, Paypal, Bizum

## Financiado;

- 2 ó 3 cuotas
- 4 a 24 cuotas

## Puedes consultar en todo momento el estado de tu pedido desde

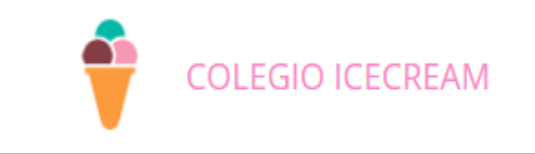

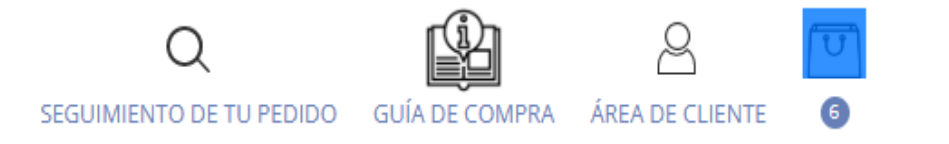

Área de cliente; seguimiento e histórico de tus pedidos, únicamente usuario registrado

Seguimiento de tu pedido; seguimiento de un pedido

Correo de confirmación de tu compra PULSA AQUÍ PARA IR AL SEGUIMIENTO DEL PEDIDO